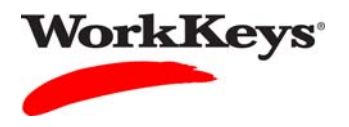

## Group Registration for One or More Assessments

## In this document

This document contains information used by site administrators to register a group of examinees for one or more WorkKeys Internet Version tests.

## When to use this document

Use this document when you have examinees assigned to a group and you want to register them for the same test or the same set of tests. You can also set the financial profile for each test for the entire group.

## Procedure: Group Registration for One or More Assessments

Follow the steps below to register a group of examinees for the same WorkKeys Internet Version test or for the same set of tests.

1. Log in to the Validus system with your User ID and password. The URL will look similar to the ones shown below. If a login page with a realm drop-down menu appears, you will need to enter your URL again. Only space for a User ID and a password should appear.

https://vtc.act.org/<your site's realm number>

e.g., https://vtc.act.org/123456789

2. On the left side of the page, click on Group Management.

| VALIDUS' Virtual Test Center |                                  |                                     |                  |
|------------------------------|----------------------------------|-------------------------------------|------------------|
|                              | WorkKeys<br>WorkKe               | eys IV Training Site                | LOGOUT           |
| Home                         | Welcome to VTC Conso             | le                                  |                  |
| My Account                   | This is a training site. DO NOT  | use this site to set up real tests. |                  |
| User Management              | 566617744 is your Realm ID       |                                     |                  |
| User Batch Load              |                                  |                                     | List All Desires |
| Account Management           |                                  |                                     | List All Realms  |
| Group Management 룾           | Select Name                      | Description                         | Realm ID         |
| Profile Management           | Please add favorite r            | realm(s) by listing All Realms      |                  |
| Barcode Management           | VALIDUS @ Admin Version: 2.0     | 1 669                               |                  |
| Reports Portal               | © 2011 by ACT, Inc. All rights r | eserved.                            |                  |
| Reports                      |                                  |                                     |                  |
| References                   |                                  |                                     |                  |
|                              |                                  |                                     |                  |
|                              |                                  |                                     |                  |
|                              |                                  |                                     |                  |

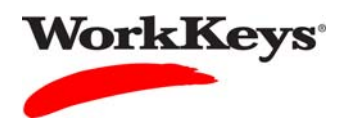

- 3. Type in the name of the group.
  - If you don't know the exact name or can't remember it, leave all of the search criteria fields empty and click the **Search** button. A list of all groups in this realm will appear.
  - If you want to register a group that you created, you can type in your User ID in the "Owner" block, then click the **Search** button. A list of groups that you created will appear.

|                    | tual Test Center                                       |                               |              |   |      |       | ACT       |
|--------------------|--------------------------------------------------------|-------------------------------|--------------|---|------|-------|-----------|
|                    | WorkKeys                                               | rkKeys IV Training Sit        | e            |   |      |       | LOGOUT    |
| Home               | Group Management                                       |                               |              |   |      |       |           |
| My Account         | Search Criteria                                        |                               |              |   |      |       |           |
| User Management    |                                                        |                               |              |   |      | _     |           |
| User Batch Load    | Name:                                                  |                               | Description: |   |      |       |           |
| Account Management | Туре:                                                  | ~                             | > Owner:     |   |      |       |           |
| Group Management   | ContextID:                                             |                               | Active:      | ~ |      |       |           |
| Profile Management |                                                        |                               | Locked:      | ~ |      |       |           |
| Barcode Management | Sear                                                   | ch                            |              |   |      |       |           |
| Reports Portal     | Line "9/" for wild pard an                             | arahaa                        |              |   |      |       |           |
| Reports            | Use % for wild card se                                 | arches                        |              |   |      |       |           |
| References         |                                                        |                               |              |   |      |       | Create    |
|                    | Select Name                                            | Des                           | cription     |   | ID   | Owner | ContextID |
|                    | Please search                                          | for a group                   |              |   | N 2. |       |           |
|                    | VALIDUS ® Admin Version<br>© 2011 by ACT, Inc. All rig | n: 2.0.1.669<br>hts reserved. |              |   |      |       |           |

4. Click on the radio button to the left of the name of the group for which you want to create a registration.

|                    | tual Test Center                                                               |           | ACT             |
|--------------------|--------------------------------------------------------------------------------|-----------|-----------------|
|                    | WorkKeys WorkKeys IV Training Site                                             |           | LOGOUT          |
| Home               | Group Management                                                               |           |                 |
| My Account         | Search Criteria                                                                |           |                 |
| User Management    | Name: Description:                                                             |           |                 |
| Account Management | Type: V Owner: Tra                                                             | ining234  | 1               |
| Group Management   | ContextID: Active:                                                             | ~         |                 |
| Profile Management | Locked:                                                                        | ~         |                 |
| Barcode Management | Search                                                                         |           |                 |
| Reports Portal     | Use "%" for wild card searches                                                 |           |                 |
| Reports            |                                                                                |           |                 |
| References         | Select and Edit More actions                                                   |           | Create          |
|                    | Select Name Description                                                        | ID        | Owner ContextID |
|                    | →                                                                              | 836390563 | 3 Training234   |
| _                  | O Widgets                                                                      | 580511971 | 1 Training234   |
|                    | First Previous Page 1 of 1 Next                                                | Last      |                 |
|                    | VALIDUS © Admin Version: 2.0.1.669<br>© 2011 by ACT, Inc. All rights reserved. |           |                 |

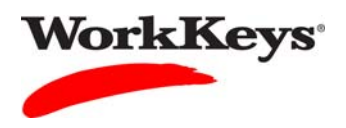

5. Click the "down arrow" next to "More actions. . ." and select "Register."

|                    | ual Test Center                                      |                                           |             |              |             |                 |             | <b>ACT</b> <sup>®</sup> |
|--------------------|------------------------------------------------------|-------------------------------------------|-------------|--------------|-------------|-----------------|-------------|-------------------------|
|                    | WorkKeys                                             | WorkKeys IV Trainin                       | g Site      |              |             |                 |             | LOGOUT                  |
| Users              | Group Manager                                        | nent                                      |             |              |             |                 |             |                         |
| My Account         | Search Criteria                                      |                                           |             |              |             |                 |             |                         |
| User Management    | Name:                                                |                                           |             | Description: |             |                 |             |                         |
| User Batch Load    | Type:                                                | •                                         |             | Owner:       | Training234 |                 |             |                         |
| Account Management | ContextID:                                           |                                           |             | Active:      | ~           |                 |             |                         |
| Profile Management |                                                      |                                           |             | Locked:      | ~           |                 |             |                         |
| Barcode Management |                                                      | Search                                    |             |              |             |                 |             |                         |
| Reports Portal     | Use "%" for wild ca                                  | rd searches.                              |             |              |             |                 |             |                         |
| Reports            |                                                      | Marca - 15                                |             |              |             |                 |             | Cruste                  |
| References         | Select and Edit                                      | More actions                              |             |              |             |                 |             | Create                  |
|                    | Select Name                                          | Authorize Unauthorize                     | Description |              |             | ID<br>820200502 | Owner       | ContextID               |
|                    | <ul> <li>2011-11-14</li> <li>105 director</li> </ul> | Email<br>Register                         |             |              |             | 030390303       | Training234 |                         |
|                    | Vildgets [                                           | Delete K                                  |             |              |             | 500511571       | maining254  |                         |
|                    |                                                      | First                                     | Previous    | Page 1 of 1  | Next        |                 |             |                         |
|                    | VALIDUS ® Admin V<br>© 2011 by ACT, Inc.             | ersion: 2.0.1.669<br>All rights reserved. |             |              |             |                 |             |                         |

6. Along the right side of the page, click the **Create** button to select tests for the group or click **Create from Profile** if a profile has been created to assign tests.

|                    | rtual Test Center                                                            |                | ACT                               |
|--------------------|------------------------------------------------------------------------------|----------------|-----------------------------------|
|                    | WorkKeys IV Training Site                                                    |                | LOGOUT                            |
| Home               | Group Registration                                                           |                |                                   |
| My Account         | Select and Delete                                                            |                | Create Create From Profile Cancel |
| User Management    | Select Title                                                                 | Administration | Create Date                       |
| User Batch Load    | Please create a registration                                                 |                |                                   |
| Account Management |                                                                              |                |                                   |
| Group Management   | VALIDUS @ Admin Version: 2.0.1.669<br>© 2011 by ACT Inc. All rights reserved |                |                                   |
| Profile Management | e zerr by ren, me. rangine received.                                         |                |                                   |
| Barcode Management |                                                                              |                |                                   |
| Reports Portal     |                                                                              |                |                                   |
| Reports            |                                                                              |                |                                   |
| References         |                                                                              |                |                                   |
|                    |                                                                              |                |                                   |

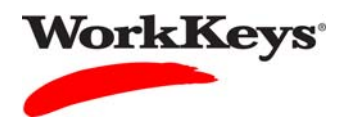

7. In the "Select" column, click on the box next to the title of the test for which you want to register the examinee. A check mark will appear in the box.

*Note: You can select more than one test.* 

|                    | ual Tes          | st Center                                                          |                      | ACT              |
|--------------------|------------------|--------------------------------------------------------------------|----------------------|------------------|
|                    | Wor              | KKeys<br>WorkKeys IV Training S                                    | Site                 | LOGOUT           |
| Home               | Grou             | p Registration                                                     |                      |                  |
| My Account         | Select           | and Submit                                                         |                      | Cancel           |
| User Management    | Select           | Title                                                              | Administration       | Number Remaining |
| User Batch Load    |                  | Demo Applied Mathematics                                           | WorkKeys Assessments | *                |
| Account Management |                  | Demo Applied Technology                                            | WorkKeys Assessments | *                |
| Group Management   |                  | Demo Business Writing                                              | WorkKeys Assessments | *                |
| Profile Management |                  | Demo Fit Assessment                                                | WorkKeys Assessments | *                |
| Barcode Management |                  | Demo Locating Information                                          | WorkKeys Assessments | *                |
| Reports Portal     |                  | Demo Performance Assessment                                        | WorkKeys Assessments | *                |
| Reports            |                  | Demo Reading for Information                                       | WorkKeys Assessments | *                |
| References         |                  | Observation Demo                                                   | WorkKeys Assessments | *                |
|                    | Select           | and Submit                                                         |                      | Cancel           |
|                    | VALIDU<br>© 2011 | IS © Admin Version: 2.0.1.669<br>by ACT, Inc. All rights reserved. |                      |                  |

8. Click the **Submit** button.

|                    | tual Te          | st Center                                                          |                      | ACT®             |
|--------------------|------------------|--------------------------------------------------------------------|----------------------|------------------|
|                    | Wor              | WorkKeys IV Training                                               | Site                 | LOGOUT           |
| Home               | Grou             | p Registration                                                     |                      |                  |
| My Account         | Select           | and Submit 🔶                                                       |                      | Cancel           |
| User Management    | Select           | t Title                                                            | Administration       | Number Remaining |
| User Batch Load    | ~                | Demo Applied Mathematics                                           | WorkKeys Assessments | *                |
| Account Management |                  | Demo Applied Technology                                            | WorkKeys Assessments | *                |
| Group Management   |                  | Demo Business Writing                                              | WorkKeys Assessments | *                |
| Profile Management |                  | Demo Fit Assessment                                                | WorkKeys Assessments | *                |
| Barcode Management |                  | Demo Locating Information                                          | WorkKeys Assessments | *                |
| Reports Portal     |                  | Demo Performance Assessment                                        | WorkKeys Assessments | *                |
| Reports            |                  | Demo Reading for Information                                       | WorkKeys Assessments | *                |
| References         |                  | Observation Demo                                                   | WorkKeys Assessments | *                |
|                    | Select           | and Submit                                                         |                      | Cancel           |
|                    | VALIDU<br>© 2011 | IS © Admin Version: 2.0.1.669<br>by ACT, Inc. All rights reserved. |                      |                  |

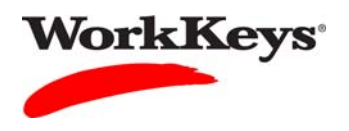

- 9. Under "Financial Profile," click the "down arrow" and select the appropriate financial profile. You may see "WorkKeys – Education," "WorkKeys – Employer," and/or "WorkKeys – Government," or "WorkKeys – Business."
  - If testing is paid by another entity, such as a State Contract, you may see that option listed.
  - Your selection determines what price your site will be billed for this test and where the bills will be sent.

|                                    | tual Test Center                                                                          | ACT <sup>®</sup> |
|------------------------------------|-------------------------------------------------------------------------------------------|------------------|
|                                    | WorkKeys WorkKeys IV Training Site                                                        | LOGOUT           |
| Home                               | Group Registration<br>Registrant Information                                              |                  |
| My Account<br>User Management      | Title:         Applied Mathematics           Administration:         WorkKeys Assessments |                  |
| User Batch Load Account Management | Finance * Financial Profile:? WorkKeys - Government                                       |                  |
| Profile Management                 | * = Required Submit Cancel                                                                |                  |
| Reports Portal<br>Reports          | VALIDUS © Admin Version: 2.0.1.669<br>© 2011 by ACT, Inc. All rights reserved.            |                  |
| References                         |                                                                                           |                  |

10. Click the **Submit** button.

|                    | ACT <sup>®</sup>                              |        |
|--------------------|-----------------------------------------------|--------|
|                    | WorkKeys IV Training Site                     | LOGOUT |
|                    | Group Registration                            |        |
| Home               | Registrant Information                        |        |
| My Account         | Title: Applied Mathematics                    |        |
| User Management    | Administration WorkKeys Assessments           | 1      |
| User Batch Load    | Einanco                                       |        |
| Account Management | * Financial Parfile 2   Wedd/cure Communet an |        |
| Group Management   |                                               |        |
| Profile Management | Submit Cancel                                 |        |
| Barcode Management |                                               |        |
| Reports Portal     | VALIDUS © Admin Version: 2.0.1.669            |        |
| Reports            | e 2011 by AD1, ille. All lights reserved.     |        |
| References         |                                               |        |
|                    |                                               |        |

11. Repeat Steps 9 and 10 for each assessment in this registration.